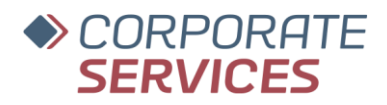

CSL IT

# What's new in «eArchive V3.0.1»

Dokument Erstellt aktualisiert (What's new in «eArchive V3.0.0».docx) 09.01.2025 09.01.2025

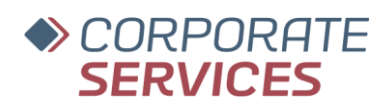

# Inhalt

| Allgemeine Anpassungen                                                                         | 3   |
|------------------------------------------------------------------------------------------------|-----|
| Fehlerdetails direkt an IT-Hotline senden                                                      | 3   |
| Anzeige des Personennamens                                                                     | 3   |
| Anzeige von Detailinformationen aus Status-Leiste                                              | 4   |
| Ansicht "Dokumente"                                                                            | . 5 |
| Antwortzeit zur Darstellung der Suchresultate                                                  | . 5 |
| Dokumentanzeige-Fenster kann mehrfach geöffnet werden                                          | . 5 |
| Erstellung & Verwaltung von Dokumentauswahl-Favoriten                                          | . 6 |
| Volltextsuche im Fenster "Dokumentvorschau"                                                    | 7   |
| Massenänderung von Eigenschaften bei Dokumenten (Multi-Edit) mit neuem Symbol                  | 7   |
| Erweiterung Visualisierung digitale Signatur                                                   | 8   |
| Deckblatt Operationsbeleg visualisiert ID des zugehörigen Dokuments sowie des Operationsbelegs | 8   |
| Import und Export von Dokumenten                                                               | 9   |
| Gleichzeitiger Import mehrerer PDF-Dateien                                                     | 9   |
| Verhalten Dialog "Massenregistrierung"                                                         | 9   |
| Export von Dokumenten über Drag & Drop                                                         | 10  |
| CaptureModule                                                                                  | 11  |
| Optimierung Benutzerfeedback bei Dokumentimport                                                | 11  |
| Dokumente bleiben nach Verarbeitung in CaptureModule durchsuchbar                              | 11  |
| Erstellung neues Bearbeitungsdokument mit Fortschrittsanzeige für visuelles Feedback           | 11  |

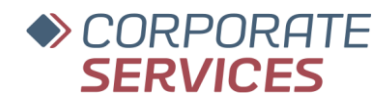

### **Allgemeine Anpassungen**

#### Fehlerdetails direkt an IT-Hotline senden

Im Falle eines Applikationsfehlers mit Anzeige einer Fehlermeldung können technische Diagnoseinformationen direkt als Anhang in einer E-Mail an die IT-Hotline gesendet werden.

Sinnvollerweise sollte die E-Mail mit einer Fehlerbeschreibung ergänzt werden:

- Welche Aktionen führten zum Fehler?
- Bei welchem Mandat/Dokumenttyp tritt der Fehler auf?
- Tritt der Fehler wiederholt oder nur einmalig auf?

|                                  | <b>A</b>                             | Unerwarte                                                                                                    | ter Fehler - eA      | rchive Client wird beende               | t        | ×  |  |  |  |  |  |
|----------------------------------|--------------------------------------|----------------------------------------------------------------------------------------------------|----------------------|-----------------------------------------|----------|----|--|--|--|--|--|
|                                  | •                                    | Laden der Konfigurationsdatei eArc                                                                                                    | hiveGlobalSettings   | .xml fehlgeschlagen.                    |          |    |  |  |  |  |  |
|                                  | Laden d                              | ler Konfigurationsdatei eArchiveGlc                                                                                                    | balSettings.xml feł  | ilgeschlagen.                           |          |    |  |  |  |  |  |
|                                  | System.                              |                                                                                                    |                      |                                         |          |    |  |  |  |  |  |
|                                  | Source:<br>Stack Tr                  | CSL:eArchive.Core<br>ace:                                                                                                    |                      |                                         |          |    |  |  |  |  |  |
|                                  | bei CS<br>bei CS<br>bei CS<br>bei CS | bei CSLeArchive.Core.RuntimeData.LoadSettings/String localConfigDirectoryPath) in C-\_Work/eArchive\CSLeArchive.Core\Ri<br>bei CSLeArchive.UIClient.App.InitRumtmeData) in C-\_Work/eArchive\CSLeArchive.UIClient\App.xamLcsZeile 111.<br>bei CSLeArchive.UIClient.App.ctor() in C-\_Work/eArchive\CSLeArchive.UIClient\App.xamLcsZeile 76.<br>bei CSLeArchive.UIClient.App.Main() |                      |                                         |          |    |  |  |  |  |  |
|                                  | INNERE                               | EXCEPTION                                                                                                    |                      |                                         |          |    |  |  |  |  |  |
|                                  |                                      |                                                                                                    |                      | Supportanfrage senden                   | Kopieren | OK |  |  |  |  |  |
| Sendet eine Supportanfrage a     | n den CSL Helpdesk.                  | Entransformation and the second                                                                                                    |                      | Auching for the start and lateral start |          |    |  |  |  |  |  |
| Bitte beachten Sie, dass Sie die | e c-mail Nachricht senden oder als   | entwurf speichern mussen, bevor 5                                                                                                    | le inre Arbeit mit e | Archive fortsetzen können.              |          |    |  |  |  |  |  |
| - <del>-</del> 5 0 ↑ ↓           | <b>2</b> + ∓                         |                                                                                                    |                      |                                         |          |    |  |  |  |  |  |
| Datei Nachricht                  | Einfügen Optionen                    | Text formatieren                                                                                                    | Überprüfe            |                                         |          |    |  |  |  |  |  |
| 💕 Verschlüsseln                  |                                      | Ӿ Ausschneiden                                                                                                    | Calibri 🔻            |                                         |          |    |  |  |  |  |  |
| 💰 Verschlüsseln mit Leseb        | estätigung Einfügen                  | E Kopieren                                                                                                    | <u>е к</u> 11        |                                         |          |    |  |  |  |  |  |
|                                  | ÷                                    | ؇ Format übertragen                                                                                                    | гл <u>о</u>          |                                         |          |    |  |  |  |  |  |
| SEPPmail                         | Zw                                   | ischenablage 🕞                                                                                                    |                      |                                         |          |    |  |  |  |  |  |
| An                               | it.hotline@csl-services.li           |                                                                                                    |                      |                                         |          |    |  |  |  |  |  |
| <sup>1</sup>                     |                                      |                                                                                                    |                      |                                         |          |    |  |  |  |  |  |
| Senden Betreff                   | Supportanfrage - <u>eArchiv</u>      | (g Version 3.0.0 (BETA 6)                                                                                                    |                      |                                         |          |    |  |  |  |  |  |
| Angefügt                         | eArchive_Detail-<br>5 KB             | 20240830_141044.txt 🖕                                                                                                    | ]                    |                                         |          |    |  |  |  |  |  |
|                                  |                                      |                                                                                                    |                      |                                         |          |    |  |  |  |  |  |

Die Fehlermeldung bleibt so lange sichtbar, bis die Fehlerbeschreibung per E-Mail versendet wurde. Anschliessend kann die Fehlermeldung mit "OK" geschlossen werden und das eArchive steht wieder zur Verfügung, sofern der Fehler ein Weiterarbeiten zulässt.

#### **Anzeige des Personennamens**

In der Statusanzeige als auch an anderer Stelle (z.B. Ersteller eines Dokuments) wird der ganze Name einer Person zusätzlich zum Windows-Benutzernamen dargestellt. Bis anhin wurde nur immer der Windows-Benutzernamen (Benutzerkürzel) der entsprechenden Person angezeigt.

| John Doe (TESTSA02/JDO)                             | Ersteller     | John [         | Doe (JDO) |
|-----------------------------------------------------|---------------|----------------|-----------|
| Dokumentgruppe 🔺 Dokumenttyp 🔺                      |               |                |           |
| Mandatsnummer Person Länder                         | Jahr(e)       | Ersteller      |           |
| Dokumentgruppe: 1400 BEGÜNSTIGTE - WBT-BEG, WBT2    | 25-, AE (KDB) |                |           |
| ∡ Dokumenttyp: 1410 Wünsche                         |               |                |           |
| Dokumenttyp: 1411 Antrag/Wünsche auf Ausschüttungen | 1             |                |           |
| 87560                                               |               | John Doe (JDO) |           |
| 87560                                               |               | John Doe (JDO) |           |
| 87560                                               |               | John Doe (JDO) |           |

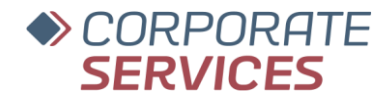

#### Anzeige von Detailinformationen aus Status-Leiste

Details zu Archivmandanten, Programmversion und zum aktuellen User können per Doppelklick in der Statusleiste angezeigt werden.

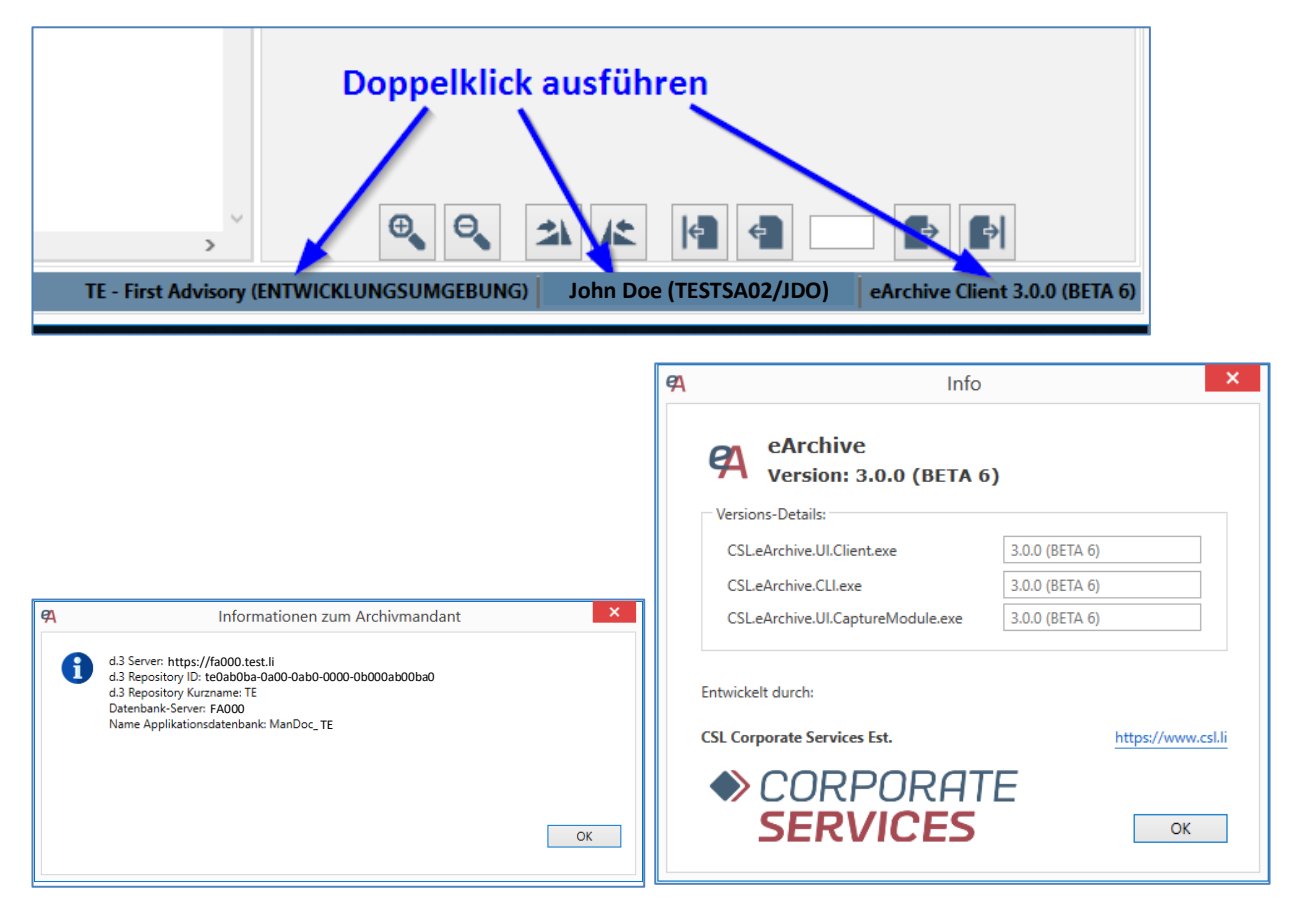

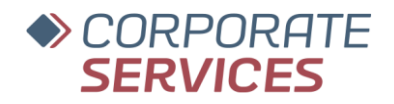

## Ansicht "Dokumente"

#### Antwortzeit zur Darstellung der Suchresultate

Neu werden die Suchergebnisse deutlich schneller angezeigt, was bei einem grossen Mandatsakt deutlich wird und von Vorteil ist. Nach dem Anzeigen der Suchresultate werden für jedes Dokument asynchron visuelle Elemente nachgeladen, was bedeutet, dass das vollständige Laden der Inhalte fortlaufend geschieht.

| Such                    | Suche       | se [F4] (814) Sichten: Standard                |       |                 | ы                 | д<br>× |
|-------------------------|-------------|------------------------------------------------|-------|-----------------|-------------------|--------|
| Doku                    | imentgruppe | Dokumenttyp                                    |       |                 |                   |        |
|                         | Belegda 🔻   | Bemerkung                                      | Doku  | Ersteller Seit. | . In Diskretmappe |        |
| 4                       | Dokumentg   | ruppe: 7600 SORGFALTSPFLICHTDOKUMENTATION      |       |                 |                   | ^      |
| _                       | Pokumentt   | yp: 7614 Formular D                            |       |                 |                   |        |
| $\Box$                  | 05.06.2024  | CHF 15000.00 Doe John (135642) (AE) 04.06.2024 | Aktiv |                 | 2 Nein            |        |
|                         | 05.06.2024  | CHF 15000.00 Doe John (135642) (AE) 04.06.2024 | Aktiv |                 | 2 Nein            |        |
| $\overline{\mathbf{O}}$ | 05.06.2024  | CHF 15000.00 Doe John (135642) (AE) 04.06.2024 | Aktiv |                 | 2 Nein            |        |
|                         | 05.06.2024  | CHF 15000.00 D                                 | Aktiv |                 | 2 Nein            |        |
|                         | 28.05 2024  | 495642 Doe Joh                                 | Aktiv |                 | 2 Nein            |        |
|                         | 28.05.2024  | 135642 Doe John (AE)                           | Aktiv |                 | 2 Nein            |        |
|                         | 28.05.2024  | 135642 Doe John (AE)                           | Aktiv |                 | 2 Nein            |        |
|                         | 28.05.2024  | 135642 Doe John (AE)                           | Aktiv |                 | 2 Nein            |        |
|                         | 28.05.2024  | 135642 Doe John (AE)                           | Aktiv |                 | 2 Nein            |        |
|                         | 28.05.2024  | 135642 Doe John (AE)                           | Aktiv |                 | 2 Nein            |        |
|                         | 28.05.2024  | 135642 Doe John (AE)                           | Aktiv |                 | 2 Nein            |        |
|                         | 28.05.2024  | 135642 Doe John (AE)                           | Aktiv |                 | 2 Nein            |        |
|                         | 28.05.2024  | CHF 1000.00 Doe John (135642) (AE) 23.05.2024  | Aktiv |                 | 2 Nein            |        |
|                         | 28.05.2024  | CHF 1000.00 Doe John (135642) (AE) 23.05.2024  | Aktiv |                 | 2 Nein            |        |
|                         | 28.05.2024  | CHF 1000.00 Doe John (135642) (AE) 23.05.2024  | Aktiv |                 | 2 Nein            |        |
|                         | 28.05.2024  | CHF 1000.00 Doe John (135642) (AE) 23.05.2024  | Aktiv |                 | 2 Nein            |        |
|                         | 17.05.2024  | CHF 100.00 Doe John (135642) (AE) 17.05.2024   | Aktiv |                 | 2 Nein            |        |
|                         | 17.05.2024  | CHF 100.00 Doe John (135642) (AE) 17.05.2024   | Aktiv |                 | 2 Nein            |        |
|                         | 17.05.2024  | CHF 100.00 Doe John (135642) (AE) 17.05.2024   | Aktiv |                 | 2 Nein            |        |
|                         | 17.05.2024  | CHF 100.00 Doe John (135642) (AE) 17.05.2024   | Aktiv |                 | 2 Nein            |        |
|                         | 18.05.2024  | 135642 Doe John (AE)                           | Aktiv |                 | 2 Nein            |        |

#### Dokumentanzeige-Fenster kann mehrfach geöffnet werden

Jedes Dokument kann über Doppelklick oder über ENTER in einem separaten Dokumentanzeige-Fenster geöffnet werden, wobei mehrere Fenster gleichzeitig geöffnet werden können. Die zuletzt bekannte Position und Grösse jedes Fensters wird bei erneutem Öffnen wiederhergestellt.

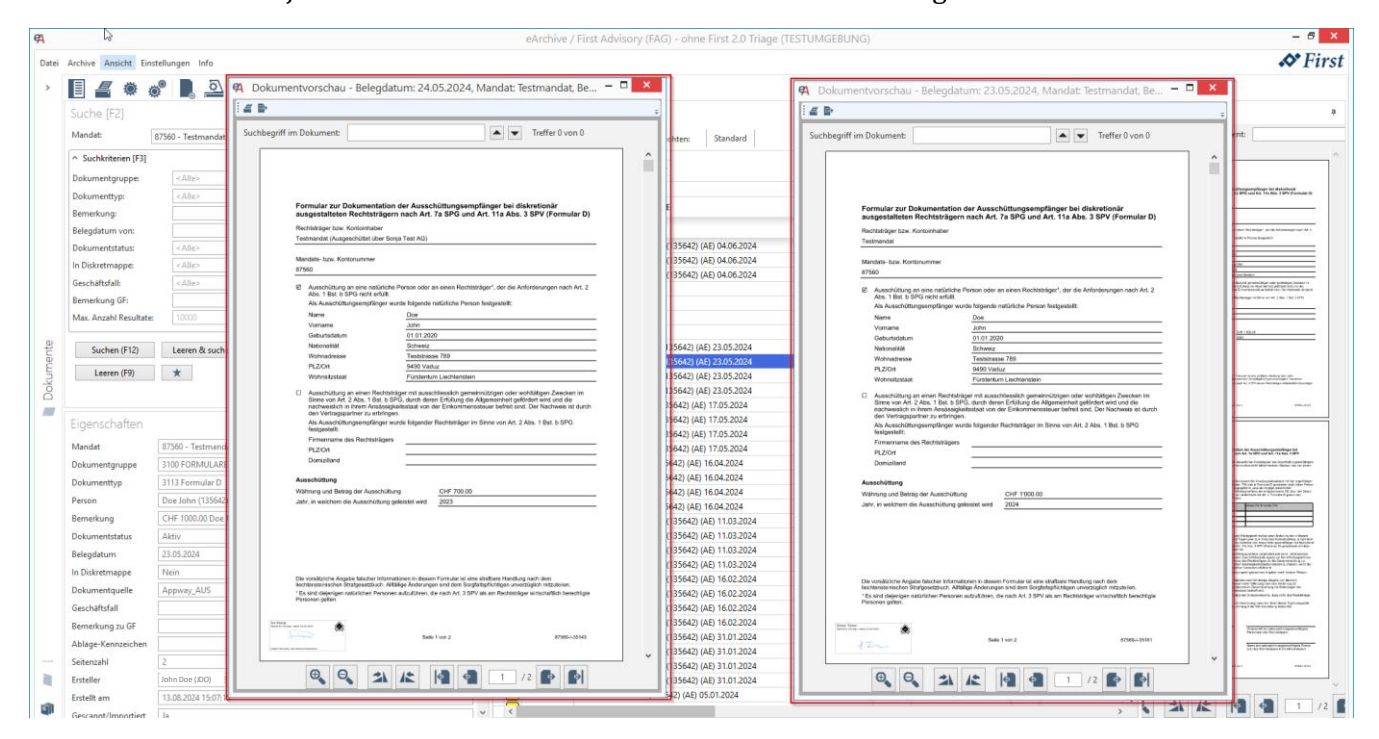

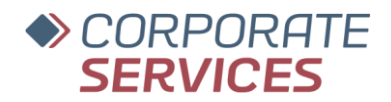

#### Erstellung & Verwaltung von Dokumentauswahl-Favoriten

Innerhalb eines Mandats können beliebig viele Dokumente ausgewählt und unter einem Favoriten "gespeichert" werden. Favoriten können von allen Usern mit entsprechenden Berechtigungen auf das Mandat global verwaltet und genutzt werden.

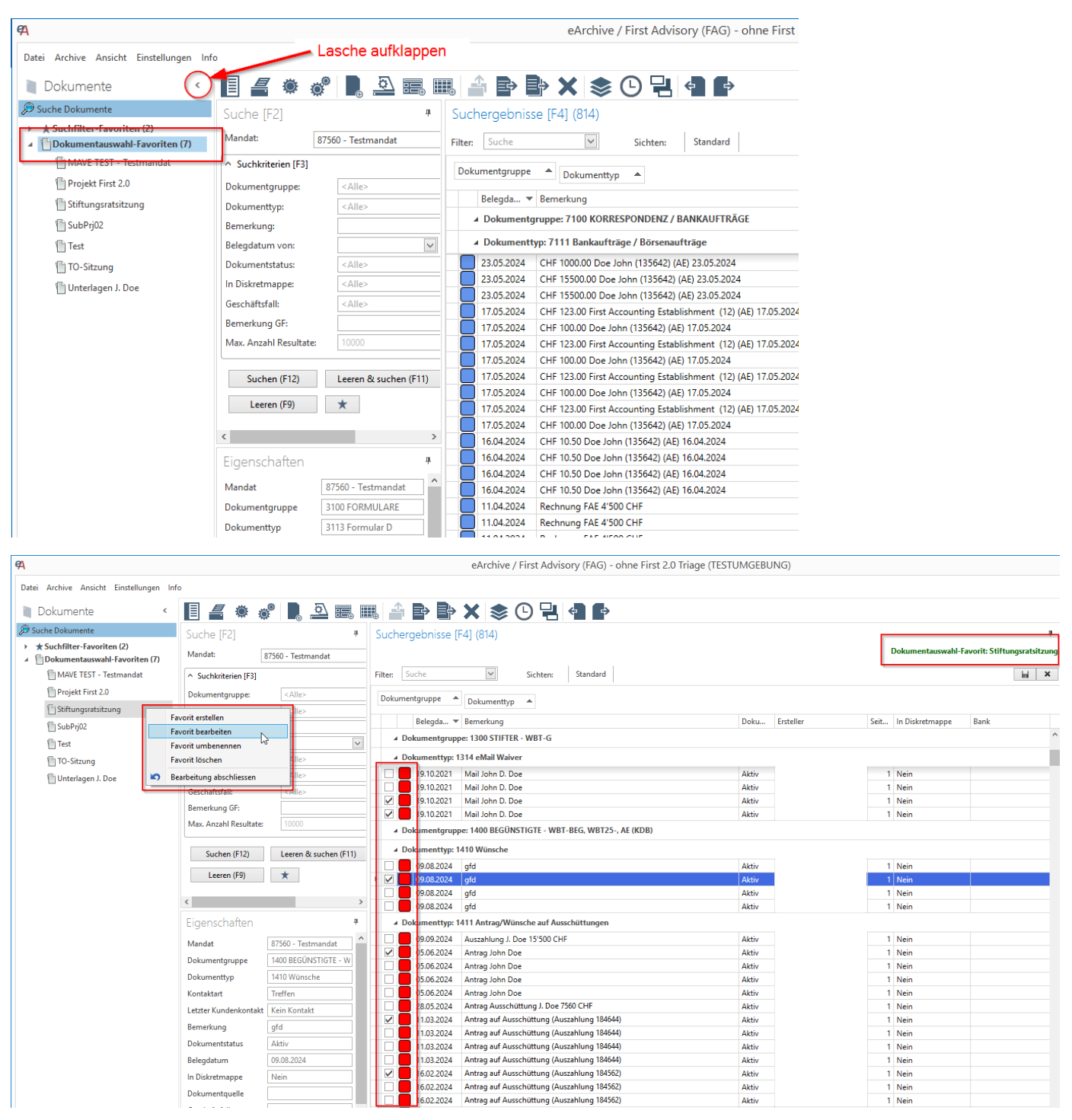

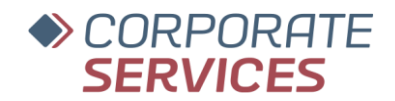

#### Volltextsuche im Fenster "Dokumentvorschau"

Neu kann innerhalb der Dokumentenvorschau nach einem Suchbegriff im Dokument gesucht werden, wodurch die relevanten Stellen direkt hervorgehoben werden und über alle Suchtreffer im Dokument navigiert werden kann. Dies erleichtert die schnelle und gezielte Suche nach bestimmten Inhalten im Dokument.

\* Damit diese Funktion genutzt werden kann, muss das Dokument ein durchsuchbares PDF sein. Wird ein ursprünglich durchsuchbares Dokument mit einem PDF-Drucker, wie z. B. FirstPDF\_Ablage oder FirstPDF\_Archiv, erneut als PDF gespeichert, geht die Durchsuchbarkeit verloren. Aus einem durchsuchbaren PDF wird dabei ein einfaches Bild-PDF, in dem keine Volltextsuche mehr möglich ist.

Wir empfehlen daher, durchsuchbare PDF-Dokumente direkt in das CaptureModule oder das eArchive zu importieren, um deren Volltextsuche beizubehalten. Die PDF-Drucker FirstPDF\_Ablage und FirstPDF\_Archiv sollten nur genutzt werden, wenn Dateien wie Word-Dokumente, E-Mails oder Excel-Tabellen in PDF-Formate umgewandelt werden müssen. Dies ist erforderlich, da im eArchive oder im CaptureModule ausschliesslich PDF-Formate verarbeitet und abgelegt werden können.

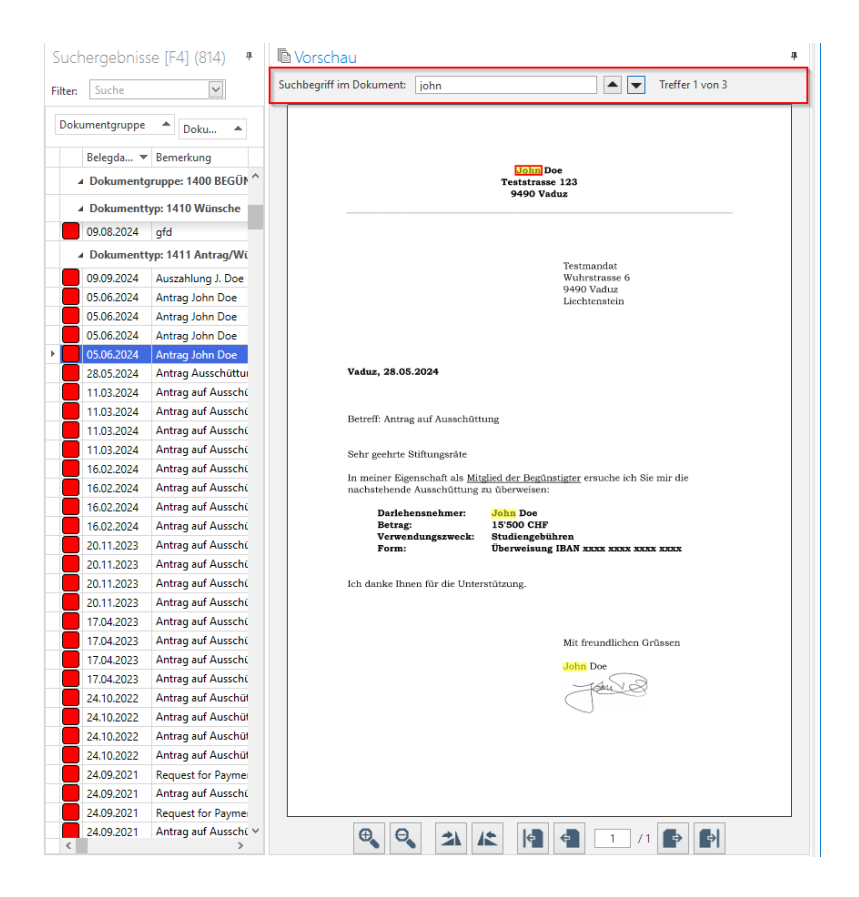

**Massenänderung von Eigenschaften bei Dokumenten (Multi-Edit) mit neuem Symbol** Die Symbole für "Eigenschaften ändern" und "Eigenschaften ändern (Multi-Edit)" wurden neu

unterschiedlich gestaltet.

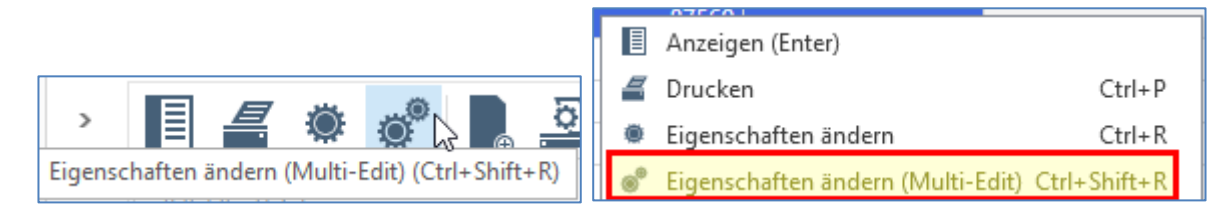

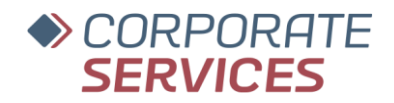

#### Erweiterung Visualisierung digitale Signatur

Neu wird die digitale Signatur eines Dokuments nicht nur im Indexierungsfenster und in den Eigenschaften angezeigt, sondern auch in der Dokumentenvorschau und im Capture Module.

Wichtig: Wird ein digital signiertes Dokument im Capture Module in das Bearbeitungsfeld gezogen, entsteht eine neue Version des Dokuments, da es zur 'Aufsplittung' aufbereitet wird. Dadurch geht die Signatur des bearbeiteten Dokuments verloren und damit auch ihre Gültigkeit.

| <b>9</b> A | eArchive / First Advisory (FAG) - ohne First 2.0 Triage (TESTUMGEBUNG) – 🗗 🗙 |                       |       |                                    |                                                                                    |                                        |                |                                                                                                    |  |  |  |  |
|------------|------------------------------------------------------------------------------|-----------------------|-------|------------------------------------|------------------------------------------------------------------------------------|----------------------------------------|----------------|----------------------------------------------------------------------------------------------------|--|--|--|--|
| Datei      | Archive Ansicht Eins                                                         | tellungen Info        |       |                                    |                                                                                    |                                        |                | 🔊 First                                                                                                    |  |  |  |  |
| >          |                                                                              | / I. 🗅 📰 📖 🖆 🖻 🗙      |       |                                    | •                                                                                  |                                        |                |                                                                                                    |  |  |  |  |
|            | Sucha (E2)                                                                   |                       |       |                                    | 41 (014)                                                                           |                                        | а              | D.Verschau .                                                                                                    |  |  |  |  |
|            | Suche [F2]                                                                   |                       |       | suchergeonisse (P                  | 4] (014)                                                                           |                                        |                | Li vorschau                                                                                                    |  |  |  |  |
|            | Mandat:                                                                      | 87560 - Testmandat    | Y Fit | ilter: Suche                       | Sichten: Standard                                                                  |                                        | lai ×          | Suchbegriff im Dokument:                                                                                                    |  |  |  |  |
|            | <ul> <li>Suchkriterien [F3]</li> </ul>                                       |                       | 1     | Dokumentgruppe 🔺                   | Dokumenttyp                                                                        |                                        |                | ^                                                                                                    |  |  |  |  |
|            | Dokumentgruppe:                                                              | <alle></alle>         |       | Defects = Dec                      |                                                                                    |                                        | he la Distan   | Darlebensvertrag                                                                                                    |  |  |  |  |
|            | Dokumenttyp:                                                                 | <alle></alle>         | -     | Belegda + Bern                     | e Input                                                                            |                                        | # It In Diskre |                                                                                                    |  |  |  |  |
|            | Bernerkung:                                                                  |                       |       | ▲ Dokumentgruppe                   | Importieren (F4)                                                                   | Aktualisieren (F5)                     |                | Zwisherc                                                                                                    |  |  |  |  |
|            | Belegdatum von:                                                              | v - v                 |       | A Dokumenttyp: 12                  | 1<br>Postfach/Dokumentname Fortschritt                                             | Seiten Importiert am 💌 Information     |                | Testmandal, wohnhaft in 9490 Vaduz,<br>rachtolaert "Darkhenseker" cenanti.                                                                                       |  |  |  |  |
|            | Dokumentstatus:                                                              | <alle></alle>         | <     | 15.10.2024 Test                    | Posteingang Scan Test                                                              |                                        | 19 Nein        |                                                                                                    |  |  |  |  |
|            | In Diskretmappe:                                                             | <alle></alle>         |       | <ul> <li>Dokumentgruppe</li> </ul> | * Posteingang Ablage Test (4)                                                      |                                        |                |                                                                                                    |  |  |  |  |
|            | Geschäftsfall:                                                               | <alle></alle>         | ×     | ▲ Dokumenttyp: 13                  | 1 20240708_Darlehensvert 100 %                                                     | 2 08.11.2024 15:36:57 Import erfolgrei | h              | John Doe, wohnhaft in 9490 Schaan,<br>rachfolgend "Dwishenwehnver" genannt,                                                                                      |  |  |  |  |
|            | Bernerkung GF:                                                               |                       | •     | 08.07.2024 Dark                    | el elektronische Signatur_A 100 %                                                  | 7 08.11.2024 13:50:47 Import erfolgrei | h 2 Nein       | wint folgender Darkhensvertrag geschisseen                                                                                                    |  |  |  |  |
|            | Max. Anzahl Resultate:                                                       |                       | -11-  | 08.07.2024 Dark                    | et 2022-12 CSL Cyber-Secu 100 %                                                    | 3 08.11.2024 13:50:41 Import erfolgrei | h 2 Nein       |                                                                                                    |  |  |  |  |
| e          | 6 1 (F17)                                                                    |                       |       | 08.07.2024 Dark                    | er D0 1908903.PDF 100 %                                                            | 1 08.11.2024 13:50:29 Import erfolgrei | h 2 Nein       | 1 Darlehensbetrag<br>Der Darlehensgeber gewährt dem Darlehensnehmer ein Darlehen in Höhe von 7500                                                                |  |  |  |  |
| Jen j      | Suchen (F12)                                                                 | Leeren & suchen (FTI) |       | 19.10.2021 Mail                    |                                                                                    |                                        | 1 Nein         | Schweizer Franken.                                                                                                    |  |  |  |  |
| E I        | Leeren (F9)                                                                  | *                     |       | 19.10.2021 Mail                    | h                                                                                  |                                        | 1 Nein         | 2 Laufzeit und Rückzahlung                                                                                                    |  |  |  |  |
| 8          |                                                                              |                       |       | 19.10.2021 Mail                    | 4                                                                                  |                                        | 1 Nein         | Dass Danishen wird am 05.01.2024 ausgezahlt und ist bis spotestens 31.12.2025 in voller<br>Höhe zufückzuzahlen.                                                  |  |  |  |  |
|            |                                                                              |                       |       | 19.10.2021 Mail                    | <i>μ</i>                                                                           |                                        | 1 Nein         | Der Darlehensnehmer verpflichtet sich, das Darlehen in 5 monatlichen Raten in Höhe von                                                                           |  |  |  |  |
|            | Eigenschaften                                                                |                       | *     | ▲ Dokumentgruppe                   | ==                                                                                 |                                        |                | 1500 Schweizer Franken zurlickzuzahlen.                                                                                                    |  |  |  |  |
|            | In Diskretmappe                                                              | Nein                  | ^     | A Dokumenttyp: 14                  | 1                                                                                  |                                        |                | 3 Zinsen                                                                                                    |  |  |  |  |
|            | Dokumentquelle                                                               |                       |       | 09.08.2024 gfd                     | _                                                                                  |                                        | _ 1 Nein       | Das Darlehen wird mit einem jährlichen Zinasatz von 5 % verzinst. Die Zinsen wenden<br>jährlich berechnet und sind zusammen mit der Darlehensrückzahlung fällig. |  |  |  |  |
|            | Geschäftsfall                                                                |                       |       | 09.08.2024 gfd                     | Ablenen (F6)                                                                       | Alle ablegen (E7)                      | 1 Nein         | 4 Vozačina Rickzablune                                                                                                    |  |  |  |  |
|            | Bemerkung zu GF                                                              |                       |       | 09.08.2024 grd                     | Abitigen (r oy                                                                     | And Bonger (17)                        | 1 Nein         | Der Darlehensnehmer hat das Recht, das Darlehen jederzeit ganz oder teilweise vorzeitig                                                                          |  |  |  |  |
|            | Ablage-Kennzeichen                                                           |                       |       | A Dokumenttyp: 14                  | 11 Antrag/Wünsche auf Ausschüttungen                                               |                                        |                | zuruckzusaften.                                                                                                    |  |  |  |  |
|            | Seitenzahl                                                                   | 2                     |       | 09.09.2024 Ausz                    | ahlung J. Doe 15'500 CHF                                                           | Aktiv                                  | 1 Nein         | 5 Verzug<br>Kommt der Datiehenenehmer mit mehr als [Anzahl der Tage für Verzug, z.B. "30"] Tagen in                                                              |  |  |  |  |
|            | Ersteller                                                                    | John Doe (JDD)        |       | 05.06.2024 Antr                    | ag John Doe                                                                        | Aktiv                                  | 1 Nein         | Verzug, so ist der Darlehensgeber berechtigt, den gesamten ausstehenden Betrag sofort                                                                            |  |  |  |  |
|            | Erstellt am                                                                  | 08.07.2024 14:34:25   |       | 05.06.2024 Antr                    | ag John Doe                                                                        | Aktiv                                  | 1 Nein         | ung zu samen.                                                                                                    |  |  |  |  |
|            | Gescannt/Importiert                                                          | Ja                    |       | 05.06.2024 Antr                    | ag John Doe                                                                        | Aktiv                                  | 1 Nein         |                                                                                                    |  |  |  |  |
|            | Abgelegt                                                                     | N/A                   |       | 28.05.2024 Antr                    | ag Ausschüttung J. Doe 7560 CHF                                                    | Aktiv                                  | 1 Nein         |                                                                                                    |  |  |  |  |
|            | Bearbeitet am                                                                | 24.10.2024 11:37:53   |       | 11.03.2024 Antr                    | ag auf Ausschüttung (Auszahlung 184644)                                            | Aktiv                                  | 1 Nein         |                                                                                                    |  |  |  |  |
|            | Dokument-ID                                                                  | TE00003333            |       | 11.03.2024 Antr                    | ag auf Ausschüttung (Auszahlung 184644)                                            | Aktiv                                  | 1 Nein         | 6 February Management                                                                                                    |  |  |  |  |
|            |                                                                              |                       |       | 11.03.2024 Antr                    | ag auf Ausschüttung (Auszahlung 184644)                                            | Aktiv                                  | 1 Nein         | Auf diosen Vertrag ist ausschlisoslich schweizenisches Recht anwendbar.                                                                                          |  |  |  |  |
|            | Das Dokument ist                                                             | digital signiert.     |       | 16.02.2024 Antr                    | ag auf Ausschüttung (Auszahlung 184644)<br>ag auf Ausschüttung (Auszahlung 184562) | AKUV                                   | 1 Nein         | Solten einzelne Bestimmungen dieses Vertrages unwirksam oder undurchführbar sein oder                                                                            |  |  |  |  |
|            |                                                                              |                       |       | 16.02.2024 Antr                    | ag auf Ausschüttung (Auszahlung 184562)                                            | Aktiv                                  | 1 Nein         |                                                                                                    |  |  |  |  |
| - EU       |                                                                              |                       | v     | 6                                  |                                                                                    |                                        | >              |                                                                                                    |  |  |  |  |

#### Deckblatt Operationsbeleg visualisiert ID des zugehörigen Dokuments sowie des Operationsbelegs

Neu sind auf dem Operationsbeleg die Dokument-ID und die Operations-ID sichtbar, sodass die Zugehörigkeit klar erkennbar ist und das entsprechende Dokument effizienter gefunden werden kann.

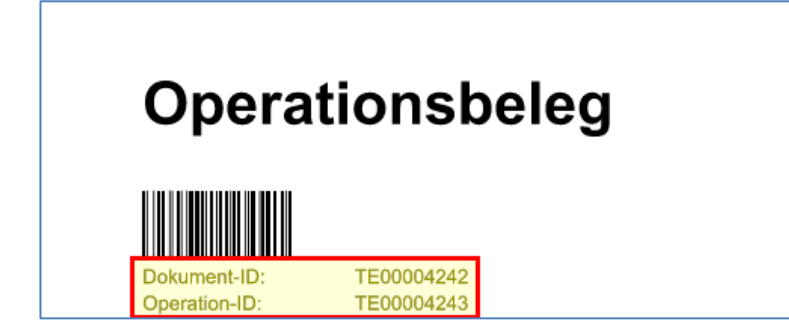

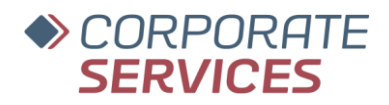

### **Import und Export von Dokumenten**

#### **Gleichzeitiger Import mehrerer PDF-Dateien**

Über "Importieren"-Funktion und via "Drag & Drop".

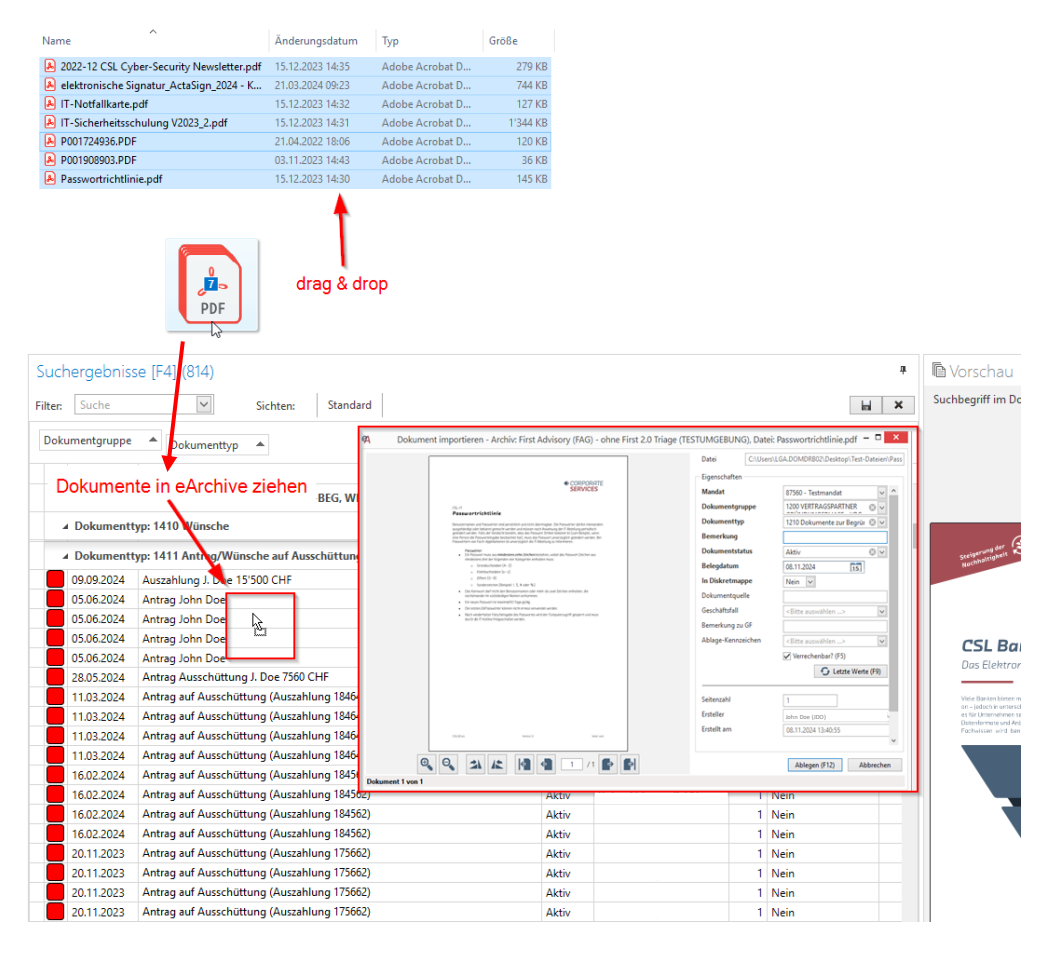

#### Verhalten Dialog "Massenregistrierung"

Das Mandat und der Belegtyp werden als Fixwert pro "Bündel" mitgegeben. Durch die Registrierung kann die Digitaliserung von physischen Mandatsakten, welche schon in Mandat und Belegtypen sortiert sind, um ein Vielfaches schneller vorgenommen werden.

| III. Massen-Registrierung - Archiv: First Advisory (FAG) - mit First 2.0 Triage (TESTUMGEBUNG) |                                        |                                                                                                    |               |                 |              |                |                              |                 |                              | -                        | - 1                |                            | ×   |       |        |   |
|------------------------------------------------------------------------------------------------|----------------------------------------|----------------------------------------------------------------------------------------------------|---------------|-----------------|--------------|----------------|------------------------------|-----------------|------------------------------|--------------------------|--------------------|----------------------------|-----|-------|--------|---|
| Manda                                                                                          | 87560 - Testmandat                     | Dokumenttyp     1110 Korrespondenz     Auswahl übernehmen     Auswahl übernehmen     Auswahl ändem     Hinweis: Mandat wurde am 27.08.2024 durch LIP abger |               |                 |              |                |                              | jeschlossen     |                              |                          |                    |                            |     |       |        |   |
| R                                                                                              | D Bemerkung                            | Belegdatum                                                                                                    | Triage        | In Diskretmappe | Vernichten?  | Dokumentquelle | Geschäftsfall                | Bemerkung zu GF | Ablage-Kennzeichen           | Dokumentstatus           | Kontaktart         | Letzter Kundenkont         | К   | L     | R&D    |   |
| • 🗸                                                                                            | <ul> <li>Email an Kunden</li> </ul>    | 22.10.2024                                                                                                    | Mandatsarchiv | $\checkmark$    |              | CaptureModule  | <bitte auswählen=""></bitte> |                 | <bitte auswählen=""></bitte> | Aktiv                    | E-Mail/Brief/Fax   | First -> Direktkunde       | 0   | ×     |        | - |
| $\checkmark$                                                                                   | <ul> <li>Notiz zu Telefonat</li> </ul> | 23.10.2024                                                                                                    | Arbeitsarchiv |                 | $\checkmark$ | CaptureModule  | <bitte auswählen=""></bitte> |                 | <bitte auswählen=""></bitte> | Aktiv                    | Telefonat          | First -> Direktkunde       | 0   | ×     |        |   |
|                                                                                                | Notiz zu Telefonat                     | 23.10.2024                                                                                                    | Arbeitsarchiv |                 |              | CaptureModule  | <bitte auswählen=""></bitte> |                 | <bitte auswählen=""></bitte> | Aktiv                    | Telefonat          | Direktkunde -> First       | 0   | ×     | -      |   |
|                                                                                                | Email von John Doe                     | 22.10.2024                                                                                                    | Mandatsarchiv |                 |              | CaptureModule  | <bitte auswählen=""></bitte> |                 | <bitte auswählen=""></bitte> | Aktiv                    | E-Mail/Brief/Fax   | First -> Direktkunde       |     | ×     | -      |   |
|                                                                                                |                                        |                                                                                                    |               |                 |              |                |                              |                 |                              |                          |                    | •                          |     |       |        |   |
| V Dru                                                                                          | ckdialog anzeigen?                     |                                                                                                    |               |                 |              |                |                              |                 | Dossierscan abgesch          | ossen / alles registrier | en / alles drucken | Registrieren / alles druck | :en | Schli | iessen |   |

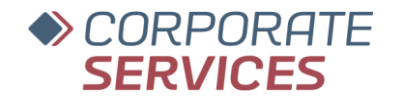

#### Export von Dokumenten über Drag & Drop

Liefert eine Alternative zur Funktion "Dokument exportieren". Um diese Variante des Exports mit/ohne Overlay zu starten, ist folgende Interaktion erforderlich.

Export mit Overlay: Halte "E"-Taste sowie linke Maustaste gedrückt und ziehe Dokument an den gewünschten Zielort

Export ohne Overlay: Halte Tastenkombination "SHIFT+E" sowie linke Maustaste gedrückt und ziehe Dokument an den gewünschten Zielort

Während des Vorgangs wird geprüft, ob Berechtigungen für den Vorgang vorhanden sind. Ein Einzel- und Mehrfachexport von Dokumenten ist dabei möglich.

Ausserdem kann das Ziel der Operation auch im Browser (z.B. Upload in Prozessplattform) liegen bzw. im Capture Module-Postfach liegen.

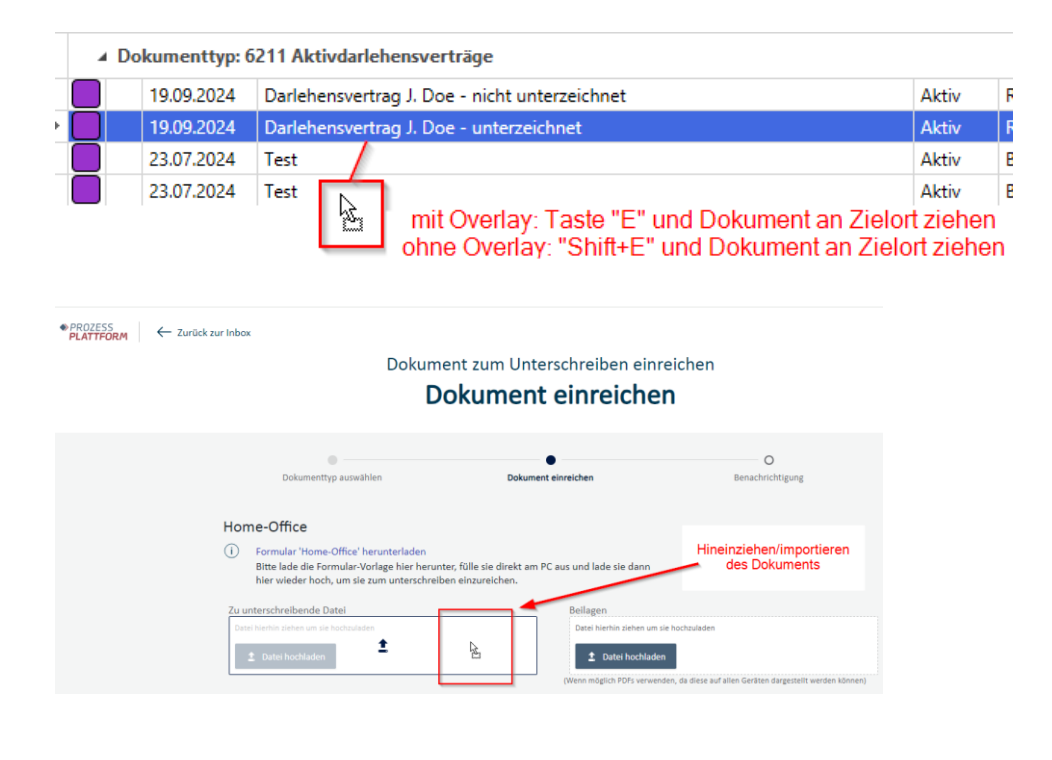

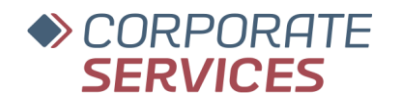

## CaptureModule

#### **Optimierung Benutzerfeedback bei Dokumentimport**

Die Dokumente werden nun beim Import in das Capture Module sequentiell/nacheinander bearbeitet. Eine prozentuale Fortschrittsanzeige zeigt dem User in Echtzeit den aktuellen Stand des Imports und sorgt so für eine klare Übersicht.

| 3   |        |      |                           |             |        |                     |                    |        | CaptureModule              |
|-----|--------|------|---------------------------|-------------|--------|---------------------|--------------------|--------|----------------------------|
| Ext | ras    |      |                           |             |        |                     |                    |        |                            |
| In  | put    |      |                           |             |        |                     |                    | ф.     | Dokumentvorschau (In       |
|     |        |      | Importieren (F4)          |             |        | Aktualisier         | en (F5)            |        |                            |
|     | Postfa | ch/C | Dokumentname              | Fortschritt | Seiten | Importiert am 🔹     | Information        |        |                            |
|     |        | Po   | steingang Scan Test       |             |        |                     |                    | $\sim$ |                            |
| ۲   | 4 🗐    | Pos  | steingang Ablage Test (3) |             |        |                     |                    |        |                            |
|     |        | P    | 2022-12 CSL Cyber-Secu    | 100 %       | 3      | 08.11.2024 13:50:41 | Import erfolgreich |        |                            |
|     |        | P    | P001908903.PDF            | 100 %       | 1      | 08.11.2024 13:50:29 | Import erfolgreich |        |                            |
|     |        | C 🔒  | elektronische Signatur_A  | 28 %        | 2      |                     |                    |        |                            |
|     |        |      |                           |             |        |                     |                    |        |                            |
|     |        |      |                           |             |        |                     |                    | ~      |                            |
|     |        |      | Ablegen (F6)              |             |        | Alle ableger        | n (F7)             |        | Automatisches Löschen nach |

#### Dokumente bleiben nach Verarbeitung in CaptureModule durchsuchbar

Bis dato war ein aus dem CaptureModule abgespeichertes Dokument nach Speicherung im Archiv nicht mehr durchsuchbar, weil die Einzelseiten im Zuge der Prozessierung in Bildinhalte umgewandelt wurden.

Neu bleibt ein aus dem CaptureModule archiviertes Dokument auch nach der Ablage durchsuchbar, d.h. die Einzelseiten werden nicht mehr in Bildinhalte umgewandelt.

#### Erstellung neues Bearbeitungsdokument mit Fortschrittsanzeige für visuelles Feedback

Wird ein sehr umfangreiches Dokument (z.B. > 20 Seiten) oder eine grosse Anzahl von Seiten vom Bereich "Input" in den Bereich "Bearbeitung" übernommen, dauert die Aufbereitung einen Moment. Als User erhält man nun durch einen Fortschrittsbalken Verarbeitungsinformationen dazu.

| ſ            |                                        | Constructions of the second second seco | A start and any set of the start and any set of the start and any |     | A second second se | Hand S. H.     A.     A. S. S. S. S. S. S. S. S. S. S. S. S. S. |  |  |  |  |  |
|--------------|----------------------------------------|----------------------------------------------------------------------------------------------------|----------------------------------------------------------------------------------------------------|-----|----------------------------------------------------------------------------------------------------|-----------------------------------------------------------------|--|--|--|--|--|
| Alle ablegen | Seiten werden in Bearbeitung eingefügt |                                                                                                    |                                                                                                    |     |                                                                                                    |                                                                 |  |  |  |  |  |
|              | *                                      | vokumentvorsch                                                                                                    | au (Bearbeilur                                                                                                    | ig) |                                                                                                    |                                                                 |  |  |  |  |  |